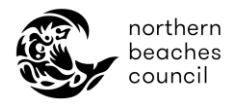

# Northern Beaches Council – Online Booking Portal – Community Centres and Venues

## How to manage my online account

### Forgot your password:

- 1. Go to the Sign In page
- 2. Select 'Forgot Username or Password'
- 3. You will be directed to the Password Reset page where you will need to enter in your username or email address associated with your profile.

| Southern<br>booches<br>council | Council Community Environment Planning and Development Services Things To Do                                                                                                    |
|--------------------------------|----------------------------------------------------------------------------------------------------|
|                                | PASSWORD RESET<br>Enter your Useranne ar Email Below and Clack Send to Reset your Pessword<br>Clack Send to Reset your Pessword<br>Clack Send to Reset your Pesswo |

- 4. Tick the 'I'm not a robot' captcha box and follow prompts for verification.
- 5. Click '*Send*. Once your username / email address is confirmed to be associated with an existing account, an email from <u>Bookings@northernbeaches.nsw.gov.au</u> will sent to your inbox with a password reset link (you may need to check your junk / spam folder). This link will expire after 4 hours.
- 6. Follow the instructions in the email to reset your password. Make sure you comply with the minimum password requirements.

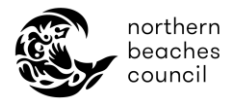

## How to change your password when logged in:

- As an existing customer you can also change your password once you've logged into your account.
- 1. Click the menu button and select '*Change Password*.

| northern<br>beaches<br>council | Council  | Community | Environment | Planning and Development | Services | Things To D | 0                             |
|--------------------------------|----------|-----------|-------------|--------------------------|----------|-------------|-------------------------------|
| n Home                         | New Casu | al Hire   |             |                          |          | ÷ 🗭         |                               |
| MY BOOKINGS                    | PAST     | BOOKINGS  |             |                          |          |             | New Casual Hire<br>My Profile |
| SORT<br>BOOKING DATE ▼ Ξ↓      |          |           |             |                          |          | <b>T</b>    | Change Password<br>Sign Out   |

- 2. From the '*Change Password* page, you will be required to enter in your current password and then input your new password. \*Make sure you comply with the minimum password requirements.
- 3. Click '*Save*' to update your new password. You will then be redirected to the Sign In page to log in with your new details.

#### How to update your details:

- As an existing customer, it is your responsibility to ensure your contact details are kept up to date. You can update your details any time via the online portal.
- 1. Click the menu button and select '*My Profile*'.

|                                                                                                    | orthern<br>eaches<br>ouncil | Council  | Community | Environment         | Ρ | lanning and Development | s | Services           | Things To Do    |                   |                    |   |
|----------------------------------------------------------------------------------------------------|-----------------------------|----------|-----------|---------------------|---|-------------------------|---|--------------------|-----------------|-------------------|--------------------|---|
| ۲                                                                                                    | Home                        |          |           |                     |   |                         |   |                    | 💄 Joe           |                   | U\$0.00 ¥          | 0 |
| Searc                                                                                                    | ch for Venues/Facilities/   | /Suburbs | Re 🛈      | Date<br>02 Jun 2024 | ÷ | Time<br>Any             |   | <b>T</b><br>FILTER | ×<br>CLEAR      | New Co<br>My Prof | asual Hire<br>file |   |
| 558 out of 569 venue(s) found.                                                                                                    |                             |          |           |                     |   |                         |   |                    | My Bookings     |                   |                    |   |
| <u>Council's adopted fees and charges</u> are applied to all approved bookings. Prices are indicative only and a \$0 fee indicates a final price will be confirmed once your application is assessed. |                             |          |           |                     |   |                         |   |                    | Change Password |                   | E                  |   |
| •                                                                                                    |                             |          |           |                     |   |                         |   |                    |                 | Sign Ou           | ut                 |   |

2. From the '*My Profile*' page you can update relevant details as required including your name, email address and contact number.

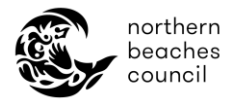

Please contact the Community Centres team if you need to update the following:

- Your username
- Adding a new contact to your organisation

#### Other helpful resources:

- How to make a casual booking
- How to make a regular booking
- <u>How to manage my customer account online</u>
- How to manage my existing booking(s) online
- <u>Community Centre Terms and Conditions</u>
- Frequently Asked Questions

Please contact the Community Centres team on 02 8495 5012 or <u>CommunityCentres@northernbeaches.nsw.gov.au</u> if you require further assistance.

(March 2025) Page 3 of 3